# Web-Банкінг для Центрів Фінансового Контролю. Робота з сервісом «Корпоративні картки»

ТОВ «ДБО Софт»

(версія 7.1)

# Зміст

|   | Передмова                                    | 2        |
|---|----------------------------------------------|----------|
| 1 | Початок роботи в АРМ Web-Банкінг для ЦФК     | 3        |
|   | Вимоги до системи                            | 3        |
| 2 | Загальний опис сервісу «Корпоративні картки» | 5        |
| 3 | Робота з корпоративними картками             | 6        |
|   | Звіт Корпоративні картки                     | 6        |
|   | Перегляд інформації про корпоративну картку  | 7        |
|   | Управління корпоративною карткою             | 8        |
|   | Блокування корпоративної картки              | 10       |
|   | Розблокування корпоративної картки           | 10       |
|   | Закриття корпоративної картки                | 10       |
|   | Продовження терміну дії картки               | 11       |
|   | Перевипуск картки                            | 12       |
|   | Увімкнення запиту CVV                        | 13       |
|   | Вимкнення запиту CVV                         | 13       |
|   | Зміна ліміту                                 | 13       |
|   | Видалення ліміту                             | 13       |
| Λ | Випуск корпоративної картки                  | 16       |
| - | Заповнення полів документа                   | 16<br>16 |
| 5 | Перекази сервісу «Корпоративні картки»       | 19       |
|   | Платіж на картку                             | 19       |
|   | Заповнення полів документа                   | 20       |
| 6 | Робота зі звітами сервісу                    | 23       |
|   | Виписки по рахунку                           | 23       |
|   | Інформація про операції у звіті              | 24       |
|   | Лрук звіту                                   | 26       |
|   | Розширений фільтр операцій                   | 27       |
|   | Переглял детальної інформації про операцію   | 28       |
|   | Операції по карткам                          |          |
|   | Обороти                                      | 35       |
| 7 | Джерела додаткової інформації                | 38       |

### Передмова

Даний документ є інструкцією з використання АРМ Web-Банкінг для Центрів Фінансового Контролю (далі – АРМ **Web-Банкінг для ЦФК**), а саме описом роботи додаткового сервісу **Корпоративні картки**.

#### Увага! 🗕

У цьому документі наведено безпосередній опис роботи з сервісом Корпоративні картки. Загальний опис роботи в АРМ, його інтерфейсу і т.д. див. у документі *Система iBank 2 UA. Web-Банкінг для Центрів Фінансового Контролю. Загальний опис.* 

У розділі **Початок роботи в АРМ Web-Банкінг** для ЦФК перелічені вимоги до системи. Розділ **Загальний опис сервісу** «Корпоративні картки» включає в себе інформацію про основні можливості та призначення сервісу.

Розділ **Управління корпоративною карткою** присвячений опису роботи заявок по управлінню корпоративними картами.

Розділ **Перекази сервісу** «Корпоративні картки» присвячений опису можливостям переказу коштів в межах сервісу «Корпоративні картки».

У розділі **Робота зі звітами сервісу** представлено опис звітів, які входять до складу сервісу «Корпоративні картки».

#### Увага! \_

Згідно постанові НБУ №42 від 25.02.2019 р., в даному документі застарілий термін ЕЦП (електронно-цифровий підпис) замінено на ЕП (електронний підпис).

# Розділ 1

# Початок роботи в АРМ Web-Банкінг для ЦФК

### Вимоги до системи

Для роботи в АРМ **Web-Банкінг для ЦФК** клієнту необхідні:

- 1. Встановлений Web-браузер на комп'ютері клієнта. В якості Web-браузера може бути використана одна з наступних програм:
  - Microsoft Edge;
  - Mozilla Firefox 52.0 і вище;
  - Opera 38.0 і вище;
  - Safari 6.0 і вище;
  - Google Chrome 45.0 і вище.

Робота в APM підтримується під операційними системами сімейства Windows,  $\ast$  nix або Mac.

Встановлений та запущений хост-плагін ЕП. Хост-плагін ЕП потрібний для роботи з ключами ЕП: вхід в АРМ, підпис документів, а також реєстрація та управління ключами ЕП. Завантаження дистрибутиву для встановлення або оновлення хост-плагіну ЕП виконується на сторінці авторизації.

Увага! \_\_\_\_\_ В ОС MacOS робота хост-плагіну ЕП підтримується з версії 10.10.

Після встановлення хост-плагін ЕП запускається автоматично. Засоби управління хостплагіном ЕП залежать від операційної системи:

- в ОС Windows та MacOS додана піктограма у панель задач поруч з годинником. З її допомогою можна зупинити або запустити хост-плагін ЕП, або відкрити панель зі статусом роботи плагіну (див. рис. 1.1).
  - Увага! В ОС Windows піктограма іноді може бути відсутньою. У такому разі панель управління можна запустити вручну з каталогу встановленого плагіну C:\User\<ім'я користувача>\AppData\Local\DBO Soft\WebSignerHost\WSHControlPanel.exe.
- в OC Linux запущений плагін можна визначити тільки наявністю процесу nginx. Примусовий запуск або зупинка плагіну виконується командами start.sh та stop.sh з каталогу встановленого плагіну:

/home/user/.local/share/DBO Soft/WebSignerHost.

Особливості встановлення, запуску та шляхи вирішення можливих проблем докладно описані у документі Система iBank 2 UA. Хост плагін ЕП «WebSigner». Діагностика та усунення несправностей.

3. Доступ до мережі Інтернет. Рекомендована швидкість з'єднання – від 1 Мбіт/сек.

| 🎽 Панель управління WebSigner |                    |            |               |  |  |  |  |
|-------------------------------|--------------------|------------|---------------|--|--|--|--|
| Управління На                 | ління Налаштування |            |               |  |  |  |  |
| Версія хост-зас               | тосунку:           | 1.9.5      |               |  |  |  |  |
| Версія бібліотен              | си:                | 5.9.5      |               |  |  |  |  |
| Адреса:                       |                    | websigner  | r.com.ua:2222 |  |  |  |  |
| Статус сервера                | i:                 | Запущени   | ий            |  |  |  |  |
| Час работи:                   |                    | 00д. : 00г | .:06x.:43c.   |  |  |  |  |
|                               |                    |            |               |  |  |  |  |
| Запустити Зупинити Журнали    |                    |            |               |  |  |  |  |
|                               |                    |            |               |  |  |  |  |
| Сповістити про пр             | облему             |            | ОК            |  |  |  |  |

Рис. 1.1. Панель управління хост-плагіном ЕП

Окрім перерахованих вище вимог рекомендується наявність у комп'ютері клієнта USB-порту для використання USB-токенів<sup>1</sup> для зберігання ключів ЕП. В АРМ **Web-Банкінг для ЦФК** підтримується робота з наступними USB-токенами: ibank2key, iToken (розробник TOB «ДБО Софт»), SecureToken318, SecureToken337, SecureToken338 (розробник TOB «Автор»).

#### Увага! 🗕

При використанні USB-токенів для зберігання секретних ключів ЕП необхідно переконатися в наявності встановлених драйверів.

Рекомендується також наявність принтера, на якому буде роздрукований Звіт про реєстрацію у системі iBank 2 UA.

<sup>&</sup>lt;sup>1</sup>Пристрій, що підключається до USB-порту комп'ютера, який служить для безпечного зберігання ключів ЕП клієнта. На відміну від інших знімних носіїв, з USB-токена неможливо скопіювати ключі ЕП, що суттєво знижує можливість несанкціонованого доступу до ключа ЕП клієнта.

# Розділ 2

# Загальний опис сервісу «Корпоративні картки»

Сервіс «Корпоративні картки» являє собою додатковий сервіс системи iBank 2 UA, у межах якого клієнту відкривається корпоративний рахунок (**KP**). Для тих співробітників, яким дозволено користуватися корпоративним рахунком, випускаються корпоративні картки, які прив'язані до одного з KP клієнта. Сервіс надає корпоративним клієнтам можливість переказу коштів з використанням KP, а також управління корпоративними картками співробітників.

Сервіс «Корпоративні картки» включає в себе наступні документи та звіти:

- Документ **Платіж на картку** доручає банку перерахувати вказану суму грошових коштів іншому одержувачу за номером картки.
- Документ **Заява на блокування картки** доручає банку заблокувати вказану корпоративну картку.
- Документ **Заява на активацію картки** доручає банку розблокувати вказану корпоративну картку.
- Документ **Заява на закриття картки** доручає банку закрити вказану корпоративну картку.
- Документ **Заява на продовження терміну дії картки** доручає банку продовжити термін дії вказаної корпоративної картки.
- Документ Заява на перевипуск картки доручає банку повторно випустити вказану корпоративну картку.
- Документ **Заява на увімкнення запиту сvv-коду** доручає банку увімкнути запит сvv-коду до вказаної картки.
- Документ **Заява на вимкнення запиту сvv-коду** доручає банку вимкнути запит сvv-коду до вказаної картки.
- Документ **Заява на зміну ліміта** доручає банку змінити або видалити тимчасовий ліміт вказаної корпоративної картки.
- Документ **Заява на випуск корпоративної картки** доручає банку відкрити нову корпоративну картку співробітнику клієнта.
- Звіт *Корпоративні картки* надає клієнту інформацію про випущені корпоративні картки клієнта.
- Звіт **Виписка по рахунку** надає клієнту детальну інформацію про рух коштів у рамках корпоративного рахунку організації.
- Звіт **Операції по карткам** надає клієнту детальну інформацію про рух коштів у розрізі корпоративної картки співробітника.
- Звіт **Обороти** надає клієнту консолідовану інформацію про рух коштів у рамках корпоративного рахунку організації.

Сервіс «Корпоративні картки» реалізований для корпоративних клієнтів та ЦФК в модулі **Web-Банкінг** у розділі **Корпоративні картки**.

# Розділ 3

### Робота з корпоративними картками

### Звіт Корпоративні картки

За допомогою звіту **Корпоративні картки** клієнт може отримати інформацію про випущені корпоративні картки його співробітників. Для отримання звіту необхідно вибрати пункт меню **Картки** з групи документів **Корпоративні картки**, після чого на сторінці **Клієнти** вибрати одного чи декілька підпорядкованих клієнтів, від імені яких буде сформовано звіт та натиснути кнопку **Обрати**. У результаті виконується перехід на сторінку **Корпоративні картки**, яка містить список випущених карток.

За замовчанням відображається список активних корпоративних карток. Для перегляду заблокованих карток необхідно перейти на вкладку Заблоковані.

Список карток згрупований по корпоративному рахунку (див. рис. 3.1). У рамках кожного рахунку відображається:

| Корпс                           | оративні ка                                 | ртки                                                  |      |              |                                |  |   |
|---------------------------------|---------------------------------------------|-------------------------------------------------------|------|--------------|--------------------------------|--|---|
| Активні                         | Заблоковані                                 |                                                       |      |              |                                |  |   |
| 1-я Международная Ассоциация    |                                             |                                                       |      |              |                                |  |   |
| Картка                          |                                             | Утримувач картки 🔨                                    | Дост | гупний ліміт | Термін дії картки<br>(включно) |  |   |
| Рахунок: 30<br>Залишок: 0.      | 00335 UA19300335<br>.00 UAH                 | 000001111111111112 UAH                                |      |              |                                |  | > |
| 458795****                      | **7589                                      | OLEKSANDR SAVCHENKO                                   |      | 500 000.00   | 09/26                          |  |   |
| Рахунок: 30<br>Залишок: 70      | 00335 UA19300335<br>04.300 KWD              | 000001111111111112 KWD                                |      |              |                                |  | ~ |
| <b>Рахунок: 3</b><br>Залишок: 2 | <b>11528 UA22311528</b><br>500.00 UAH Забл  | 000000000000222202<br>оковано: 3 000.00 UAH           |      |              |                                |  | > |
| 6546876741                      | 567878                                      | OLGA PETRENKO                                         |      | 500 000.00   | 10/25                          |  |   |
| 3546541326                      | 841355                                      | IVAN IVANOV                                           |      | 500 000.00   | 10/25                          |  |   |
| 3536565615                      | 457465                                      | IVAN IVANOV                                           |      | 500 000.00   | 10/25                          |  |   |
| Рахунок: 32<br>Залишок: 25      | <b>24021 UA89324021</b><br>50.00 UAH Заблок | 000000000000066233<br>совано: 3 000.00 UAH            |      |              |                                |  | ~ |
| Рахунок: U,<br>Залишок: 2       | A8731152800000652<br>500.000000 XAU         | 2 <b>66845456456</b><br>Заблоковано: 3 000.000000 XAI | U    |              |                                |  | ~ |

Рис. 3.1. Звіт Корпоративні картки

- 1. Номер та найменування рахунку (якщо воно задано). При натисканні відбувається приховування відображення списку корпоративних карток по даному рахунку.
- 2. Сума залишку та тризначний символьний код валюти рахунку.
- 3. Сума заблокованих коштів (при наявності).
- 4. Список корпоративних карт, прив'язаних до даного рахунку. Для кожної картки у списку відображається наступна інформація:
  - Картка номер картки;
  - Утримувач картки ПІБ утримувача картки;

- **Доступний ліміт** сума доступного ліміту по картці у валюті рахунку. Стовпчик відображається при наявності значення хоча б для однієї картки;
- Термін дії картки (включно) термін дії картки у форматі ММ/РР.

Для вибору інших підпорядкованих клієнтів, по рахункам яких буде сформований звіт, необхідно натиснути на посилання під назвою сторінки **Корпоративні картки**, після чого на сторінці **Клієнти** виділити необхідних підпорядкованих клієнтів та натиснути кнопку **Обрати** панелі інструментів. В залежності від кількості вибраних підпорядкованих клієнтів, назва посилання може приймати значення: <найменування клієнта>, «декілька клієнтів», «всі клієнти».

### Перегляд інформації про корпоративну картку

Для перегляду інформації про корпоративну картку необхідно на сторінці **Корпоративні** картки натиснути лівою кнопкою миші для потрібної картки у списку. У результаті здійснюється перехід на сторінку **Управління карткою**, яка містить інформацію про картку (див. рис. 3.2).

| • Активна               |            |                     |     |
|-------------------------|------------|---------------------|-----|
| Номер картки            | 654687674  | 1567878             |     |
| Тип картки              | MasterCard |                     |     |
| Утримувач картки        | OLGA PETR  | ENKO                |     |
| Номер рахунку<br>картки | UA2231152  | 8000000000000222202 | UAH |
| Доступний ліміт         | 50000.00   |                     | UAH |
| Термін дії до           | 10/25      | (включно)           |     |

## Управління карткою

Рис. 3.2. Сторінка Управління карткою

При наявності у корпоративної картки встановлених лімітів, під полями з інформацією про картку відображається список **Ліміти** (див. рис. 3.3).

Для кожного ліміту у списку відображається наступна інформація:

- **Тип операції** найменування операції, на яку поширюється ліміт. Для кожного типу операції може бути налаштований або тільки постійний ліміт, або одночасно постійний та тимчасовий ліміт. В такому випадку діє тільки тимчасовий ліміт.
- Вал. валюта ліміту.
- Ліміт сума ліміту.
- Використано сума використаних коштів у рамках ліміту.
- Цикл період дії ліміту, після якого суму використаних коштів буде обнулено.

#### Управління карткою

| • Активна               |            |                     |     |
|-------------------------|------------|---------------------|-----|
| Номер картки            | 6546876741 | 1567878             |     |
| Тип картки              | MasterCard |                     |     |
| Утримувач картки        | OLGA PETRE | ENKO                |     |
| Номер рахунку<br>картки | UA22311528 | 8000000000000222202 | UAH |
| Доступний ліміт         | 500000.00  |                     | UAH |
| Термін дії до           | 10/25      | (включно)           |     |

#### заявки >

#### ліміти 🗸

| Тип операції             | Вал. | Ліміт        | Використано | Цик | л                   | Початок    | Кінець     | Статус |                |
|--------------------------|------|--------------|-------------|-----|---------------------|------------|------------|--------|----------------|
|                          | UAH  | 5 000.00     | 2 000.00    | 4   | діб                 | 12.04.2018 | 25.04.2019 | •      | <u>/</u> ×     |
| Загальний ліміт по карті | UAH  | 10<br>000.00 | 2 500.00    | 4   | діб                 |            |            | •      |                |
| Зняття готівки в         | UAH  | 1 500.00     | 700.00      | 23  | години              | 01.03.2018 | 25.03.2019 | •      | $\mathbb{Z}$ × |
| банкоматі                | UAH  | 1 500.00     | 700.00      | 18  | години              |            |            | •      |                |
| Оплата в мережі          | UAH  | 5 000.00     | 2 000.00    | 4   | квартал             | 12.04.2018 | 25.04.2019 | •      | $\mathbb{Z}$ × |
| інтернет                 | UAH  | 10<br>000.00 | 2 500.00    | 4   | квартал             |            |            | •      |                |
|                          | UAH  | 1 500.00     | 700.00      | 23  | банківських<br>днів | 01.03.2018 | 25.03.2019 | •      | <u>/</u> ×     |
| оплата в супермаркетах   | UAH  | 1 500.00     | 700.00      | 18  | банківських<br>днів |            |            | •      |                |

Рис. 3.3. Сторінка Управління карткою при наявності встановлених лімітів

- *Початок* початок періоду дії тимчасового ліміту. Не відображається для постійних лімітів.
- *Кінець* закінчення періоду дії тимчасового ліміту. Не відображається для постійних лімітів.
- Статус статус ліміту. Зеленої міткою відображаються діючи ліміти, сірою неактивні.

### Управління корпоративною карткою

У рамках управління корпоративною карткою можливе виконання наступних операцій:

- 1. Блокування;
- 2. Розблокування;
- 3. Закриття;
- 4. Продовження терміну дії;
- 5. Увімкнення запиту CVV;
- 6. Вимкнення запиту CVV.

Управління корпоративними картками здійснюється на сторінці **Управління карткою**, яке відкривається при натисканні на потрібну картку у списку на сторінці **Корпоративні картки**. Історія операцій у рамках управління карткою розташована у списку **Заявки** на сторінці **Управління карткою** (див. рис. 3.4).

| Заблокувати                 | 🛛 Закрити              | Продовжити   |       | Увімк. суу   |
|-----------------------------|------------------------|--------------|-------|--------------|
| Управління<br>• Активна     | карткою                |              |       |              |
| Номер картки                | 6546876741567878       | 3            |       |              |
| Тип картки                  | MasterCard             |              |       |              |
| Утримувач картки            | OLGA PETRENKO          |              |       |              |
| Номер рахунку<br>картки     | UA2231152800000        | 000000022220 | 2 UAH |              |
| Доступний ліміт             | 500000.00              |              | UAH   |              |
| Термін дії до               | 10/25 (вклю            | чно)         |       |              |
| заявки 🗸                    |                        |              |       |              |
| зміна ліміту                | 05.04.2023<br>14:32    | Директор     |       | Відправлений |
| зміна ліміту                | 05.04.2023<br>14:30    | Директор     |       | Відхилений   |
| зміна ліміту                | 05.04.2023<br>14:30    | Директор     |       | На виконанні |
| зміна ліміту                | 05.04.2023<br>14:30    | Директор     |       | Виконано     |
| увімкнення запи<br>сvv-коду | ту 05.04.2023<br>14:12 | Директор     |       | Відправлений |

Рис. 3.4. Сторінка Управління карткою з історією заявок на управління карткою

#### Увага! 🗕

Доступні операції залежать від статусу картки і налаштовуються на стороні банка.

Для кожної операції у списку відображається її найменування, дата, ПІБ уповноваженого співробітника, а також статус заявки. Перегляд та управління операціями у списку не передбачені.

#### Блокування корпоративної картки

Для блокування активної корпоративної картки необхідно перейти на сторінку **Управлін**ня карткою потрібної картки та натиснути кнопку Заблокувати на панелі інструментів. У результаті на екрані відкриється діалогове вікно **Блокування картки** (див. рис. 3.5).

| Блокування картки                   |  |
|-------------------------------------|--|
| Картка                              |  |
| UA22311528000000000000222202/**7878 |  |
| тимчасово до                        |  |
| Причина блокування                  |  |
|                                     |  |
| Блокувати Закрити                   |  |

Рис. 3.5. Діалогове вікно Блокування картки

Для блокування картки необхідно у діалоговому вікні **Блокування картки** виконати наступні дії:

- Якщо блокування карти тимчасове, то відмітити прапор тимчасово до і вказати (вручну або за допомогою графічного календаря) дату тимчасового блокування. Можливість встановлення тимчасового блокування налаштовується на стороні банку.
- У полі Причина блокування вказати текст причини.
- Натиснути кнопку **Блокувати** і підтвердити дію для блокування картки. Натискання кнопки **Закрити** закриває діалогове вікно **Блокування картки** без збереження заявки.

#### Розблокування корпоративної картки

Для розблокування заблокованої картки необхідно перейти на сторінку **Управління карткою** потрібної картки та натиснути кнопку **Розблокувати** на панелі інструментів. У результаті на екрані відкриється діалогове вікно **Розблокування картки** (див. рис. 3.6).

Для розблокування картки необхідно у діалоговому вікні **Розблокування картки** вказати текст причини розблокування, після чого натиснути кнопку **Розблокувати** і підтвердити дію. Натискання кнопки **Закрити** закриває діалогове вікно **Розблокування картки** без збереження заявки.

#### Закриття корпоративної картки

Для закриття картки необхідно перейти на сторінку **Управління карткою** потрібної картки та натиснути кнопку **Закрити** на панелі інструментів. У результаті на екрані відкриється діалогове вікно **Закриття картки** (див. рис. 3.7).

 $\times$ 

| UA2231152                                                              | 8000000000000222202/**1674                                                          |        |
|------------------------------------------------------------------------|-------------------------------------------------------------------------------------|--------|
| Іричина роз                                                            | блокування                                                                          |        |
|                                                                        |                                                                                     |        |
| Розблокува                                                             | ти Закрити                                                                          |        |
|                                                                        |                                                                                     |        |
|                                                                        |                                                                                     |        |
| Рис 36 П                                                               |                                                                                     | 77     |
| Рис. 3.6. Д                                                            | [іалогове вікно <b>Розблокування картк</b> і                                        | и      |
| Рис. 3.6. Д                                                            | [іалогове вікно <b>Розблокування картк</b> і                                        | и      |
| Рис. 3.6. Д<br>Вакриття н                                              | [іалогове вікно <b>Розблокування картк</b> и<br>картки                              | и<br>× |
| Рис. 3.6. Д<br><b>Закриття н</b><br>Картка                             | [іалогове вікно <b>Розблокування картк</b> і<br><b>картки</b>                       | и<br>× |
| Рис. 3.6. Д<br><b>Закриття н</b><br>(артка<br>UA2231152                | ціалогове вікно <b>Розблокування картки</b><br>картки<br>8000000000000222202/**7878 | и<br>× |
| Рис. 3.6. Д<br><b>Закриття н</b><br>Картка<br>UA2231152<br>Причина зак | ціалогове вікно <b>Розблокування картки</b><br>картки<br>8000000000000222202/**7878 | и<br>× |
| Рис. 3.6. Д<br><b>Закриття н</b><br>(артка<br>UA2231152<br>Тричина зак | [іалогове вікно <b>Розблокування картки</b><br>картки<br>8000000000000222202/**7878 | и<br>× |

Рис. 3.7. Діалогове вікно Закриття картки

Для закриття картки необхідно у діалоговому вікні **Закриття картки** вказати текст причин закриття, після чого натиснути кнопку **Закрити** і підтвердити дію. Натискання кнопки **Закрити** закриває діалогове вікно **Закриття картки** без збереження заявки.

#### Продовження терміну дії картки

Для продовження терміну дії картки необхідно перейти на сторінку **Управління карткою** потрібної картки та натиснути кнопку **Продовжити** на панелі інструментів. У результаті на екрані відкриється діалогове вікно **Продовження терміну** дії картки (див. рис. 3.8).

#### Увага! \_

Період до закінчення строку дії картки, за який стане доступним її продовження, налаштовується на стороні банку.

Для продовження картки необхідно у діалоговому вікні **Продовження терміну дії картки** натиснути кнопку **Продовжити** і підтвердити дію. Натискання кнопки **Закрити** закриває діалогове вікно **Продовження терміну дії картки** без збереження заявки.

 $\times$ 

#### Продовження терміну дії картки

| Картка                              |         |  |  |  |  |  |  |
|-------------------------------------|---------|--|--|--|--|--|--|
| UA22311528000000000000222202/**7878 |         |  |  |  |  |  |  |
| Термін дії<br>10/25                 |         |  |  |  |  |  |  |
| Продовжити                          | Закрити |  |  |  |  |  |  |

Рис. 3.8. Діалогове вікно Продовження терміну дії картки

#### Увага! 🗕

Термін, на який буде продовжена картка, регламентується емітентом картки і недоступний для зміни.

#### Перевипуск картки

Для перевипуску картки необхідно перейти на сторінку **Управління карткою** потрібної картки та натиснути кнопку **Перевипустити** на панелі інструментів. У результаті на екрані відкриється діалогове вікно **Перевипуск картки** (див. рис. 3.9).

| Перевипуск картки                          | ×              |
|--------------------------------------------|----------------|
| Картка                                     |                |
| UA22311528000000000000222202/**7878        |                |
| Причина перевипуску                        |                |
| Дублікат карти через втрату/псування 🗸 🗸 🗸 | $(\mathbf{j})$ |
| Відділення для видачі                      |                |
| Виберіть відділеня для видачі 🗸 🗸          |                |
| <b>Перевипустити</b> Закрити               |                |

Рис. 3.9. Діалогове вікно Перевипуск картки

Для перевипуску картки необхідно у діалоговому вікні **Перевипуск картки** виконати наступні дії:

• Вибрати причину перевипуску із списку. Перелік доступних причин перевипуску налаштовується на стороні банку. Поруч з полем також може бути присутня іконка, при наведенні на яку буде відображатися підказка щодо перевипуску картки.

- Вибрати відділення для отримання нової картки.
- Натиснути кнопку **Перевипустити** і підтвердити дію. Натискання кнопки **Закрити** закриває діалогове вікно **Перевипуск картки** без збереження заявки.

#### Увімкнення запиту CVV

Увімкнення запиту CVV доступно для корпоративних карт, для яких запит на CVV вимкнений. Для увімкнення запиту CVV необхідно перейти на сторінку **Управління карткою** потрібної картки та натиснути кнопку **Увімк. CVV** на панелі інструментів. У результаті на екрані з'явиться діалогове вікно з проханням підтвердити операцію або відмовитися від неї.

#### Вимкнення запиту СVV

Вимкнення запиту CVV доступно для корпоративних карт, для яких запит на CVV увімкнений. Для вимкнення запиту CVV необхідно перейти на сторінку **Управління карткою** потрібної картки та натиснути кнопку **Вимк. CVV** на панелі інструментів. У результаті на екрані з'явиться діалогове вікно з проханням підтвердити операцію або відмовитися від неї.

#### Зміна ліміту

Для зміни ліміту необхідно на сторінці **Управління карткою** потрібної картки у випада-

ючому списку **Ліміти** натиснути кнопку — (Змінити ліміт) у рядку потрібного ліміту. У результаті на екрані відкриється діалогове вікно Заява на зміну ліміта (см. рис. 3.10).

Для зміни ліміту необхідно у діалоговому вікні **Заява на зміну ліміта** у блоці **Новий ліміт** вказати суму та період дії нового ліміту, після чого натиснути кнопку **Відправити**. Натискання кнопки **Скасувати** закриє діалогове вікно **Заява на зміну ліміта** без збереження заявки.

#### Увага! 🗕

Увімкнення прапору **Видалити ліміт** встановить документ у режим видалення ліміту.

#### Видалення ліміту

Для видалення ліміту необхідно на сторінці **Управління карткою** потрібної картки у випадаючому списку **Ліміти** натиснути кнопку × (Видалити ліміт) у рядку потрібного ліміту. У результаті на екрані відкриється діалогове вікно **Заява на зміну ліміта** (см. рис. 3.11).

Для видалення ліміту необхідно у діалоговому вікні Заява на зміну ліміта натиснути кнопку Відправити. Натискання кнопки Скасувати закриє діалогове вікно Заява на зміну ліміта без збереження заявки.

| Заява на змін      | у ліміт | а     |                |                   | $\times$ |
|--------------------|---------|-------|----------------|-------------------|----------|
| Номер              |         |       |                | Дата<br>документа | 3        |
| автонумер.         |         |       |                | 04.03.20          | 24       |
| Картка             |         | Картк | совий рахунок  |                   |          |
| 6546 **** **** 7   | 8       | UA2   | 23115280000000 | 000000222         | 2202     |
| Утримувач картки   |         |       |                |                   |          |
| Василий Василько   | ОВ      |       |                |                   |          |
| Тип операції       |         |       |                |                   |          |
| Загальний ліміт по | о карті |       |                |                   |          |
| Поточний ліміт     |         |       |                |                   |          |
| Тип                |         |       | Сума           |                   |          |
| тимчасовий         |         |       | 5 000.00       |                   | UAH      |
| Цикл               |         |       | Період дії     |                   |          |
| 4 діб              |         |       | 12.04.2018     | 25.04.20          | 19       |
| Видалити ліміт     | г       |       |                |                   |          |
| Новий ліміт        |         |       |                |                   |          |
| Тип                |         |       | Сума           |                   |          |
| тимчасовий         |         |       | 0.00           |                   | UAH      |
| Цикл               |         |       | Період дії     |                   |          |
| 4 діб              |         |       | 04.03.2024 🛄   |                   |          |
|                    |         |       |                |                   |          |
| Відправити         |         |       |                | Скасув            | ати      |

#### Заява на зміну ліміта

Рис. 3.10. Діалогове вікно Заява на зміну ліміта

| Заява на зміну лім       | іта              | $\times$          |
|--------------------------|------------------|-------------------|
| Номер                    |                  | Дата<br>документа |
| автонумер.               |                  | 04.03.2024        |
| Картка                   | Картковий рахуно | ж                 |
| 6546 **** **** 78        | UA22311528000    | 000000000222202   |
| Утримувач картки         |                  |                   |
| Василий Васильков        |                  |                   |
| Тип операції             |                  |                   |
| Загальний ліміт по карті |                  |                   |
| Поточний ліміт           |                  |                   |
| Тип                      | Сума             |                   |
| тимчасовий               | 5 000.00         | UAH               |
| Цикл                     | Період дії       |                   |
| 4 діб                    | 12.04.2018       | 25.04.2019        |
| Видалити ліміт           |                  |                   |
| Новий ліміт              |                  |                   |
| Тип                      | Сума             |                   |
| постійний                | 10 000.00        | UAH               |
| Цикл                     |                  |                   |
| 4 діб                    |                  |                   |
|                          |                  |                   |
| Відправити               |                  | Скасувати         |

Рис. 3.11. Діалогове вікно Заява на зміну ліміта (видалення ліміту)

# Розділ 4

# Випуск корпоративної картки

При виборі пункту меню **Випуск карток** з групи документів **Корпоративні картки** виконується перехід на сторінку **Випуск карток**, яка містить список документів.

За замовчанням відображається список робочих документів. Для перегляду виконаних документів необхідно перейти на вкладку **Виконані**.

Для кожного документа у списку відображається наступна інформація:

- Іконка наявності вкладених файлів 🛛, відсутня для документів без вкладень;
- Прапор для вибору документа у списку;
- *Номер* номер документа;
- Дата дата документа;
- Співробітник ПІБ утримувача картки, що випускається;
- **Рахунок** номер корпоративного рахунку, до якого випускається картка. Якщо картка випускається до нового рахунку, то у полі відображається текст «новий»;
- Статус статус документа (відсутній у списку виконаних документів).

Над документами доступні наступні операції (докладніше див. у документації Система iBank 2 UA. Web-Банкінг для Центрів Фінансового Контролю. Загальний опис):

- Сортування списку документів по одному або групі стовпців, зміна ширини стовпців, переміщення стовпців.
- **Стандартні операції:** створення, редагування, копіювання, вилучення, підпис, друк (на принтер та в PDF-файл), фільтрація списку документів за датою та статусом.
- Робота з вкладеннями.

### Заповнення полів документа

Для створення нового документа необхідно на сторінці **Випуск карток** натиснути кнопку **Створити** на панелі інструментів, після чого на сторінці **Клієнти** вибрати підпорядкованого клієнта, від імені якого буде створений документ. У результаті буде виконаний перехід на сторінку **Редактор** з екранною формою документа (див. рис. 4.1).

Нижче наведені основні рекомендації щодо заповнення полів документа:

• Номер документа за замовчанням не заповнюється і доступний для зміни. При збереженні документа з незаповненим номером поле заповнюється відповідно до автоматичної нумерації.

#### Увага! \_

Номер документа не буде автоматично формуватися, якщо в номері останнього документа містяться літери або спецсимволи. У такому випадку номер документа необхідно заповнити вручну.

• Дата документа автоматично заповнюється поточною датою і доступна для зміни.

- Поле **Рахунок для картки** являє собою список корпоративних рахунків клієнта, до яких має доступ співробітник організації. Останнім у списку відображається значення «новий рахунок» для відкриття нового корпоративного рахунку та випуску до нього картки.
- Поле Валюта містить символьний код валюти корпоративного рахунку і недоступне для зміни. При випуску картки на новий рахунок поле стає випадаючим списком, який містить доступні валюти для відкриття рахунку.
- Поле **Банк** містить код ID НБУ та найменування банка, в якому відкрито обраний рахунок. Поле недоступне для зміни.
- Поле Підрозділ містить найменування відділення банка, в якому відкрито обраний рахунок. Поле недоступне для зміни.
- Поле **ПІБ співробітника клієнта (власник картки)** є обов'язковим для заповнення та призначено для введення інформації про власника картки, що випускається.
- Поле **ІПН власника картки** є обов'язковим для заповнення та призначено для введення ІПН співробітника. Допустимими є значення з 9 або 10 цифр.
- Поле Паспорт власника картки є обов'язковим для заповнення та призначено для введення паспортних даних співробітника. Підтримується заповнення полів даними як старого зразку (серія і номер), так і нового (тільки номер).
- Поле **ПІБ на картці (латиниця)** є обов'язковим для заповнення та призначено для введення інформації про власника картки, що випускається, з використанням транслітерації.
- Поле **Кодове слово** є обов'язковим для заповнення. Поруч з полем відображається іконка інформаційної підказки щодо заповнення поля.

Для збереження документа необхідно натиснути кнопку **Зберегти** на панелі інструментів. При відсутності помилок сторінка **Редактор** перейде до режиму перегляду.

### Випуск корпоративних карток

#### 1-я Международная Ассоциация

ЄДРПОУ: 41433380, Код країни: 804

| Номер<br>автонумер.                              |                             |                              | Дата документа<br>04.03.2024 🛄 |
|--------------------------------------------------|-----------------------------|------------------------------|--------------------------------|
| Рахунок для кар<br>UA0530033500                  | тки<br>0026201235698        | 7577 🗸                       | Валюта<br>UAH                  |
| Банк                                             |                             |                              |                                |
| 300335                                           | АКЦ.ПОШТОВ                  | О-ПЕНС. БАНК "/              | АВАЛЬ" М.КИЇВ                  |
| Підрозділ                                        |                             |                              |                                |
| Уровень За из У                                  | /ровня 26 МФО               | 300335                       |                                |
| ПІБ співробітник                                 | ка (власник кар             | тки)                         |                                |
| ІПН власника ка                                  | ртки                        |                              |                                |
| Паспорт власнин<br>Серія Ном<br>ПІБ на картці (л | ка картки<br>ер<br>атиниця) |                              |                                |
| Кодове слово                                     |                             |                              | (                              |
| Фінансовий номе                                  | ер телефону                 |                              |                                |
| Додаткова інфор                                  | мація                       |                              |                                |
| не обов'яз.                                      |                             |                              |                                |
| ПРИКРІПИТИ КО                                    | ПІЇ ДОКУМЕНТІ               | <mark>В</mark> (макс. розмір | 100000.00 КБ)                  |
| Перетягніть                                      | файли сюди а                | бо натисніть на              | цю область                     |

Рис. 4.1. Екранна форма заявки на випуск карти

# Розділ 5

# Перекази сервісу «Корпоративні картки»

Для переказів коштів за участі корпоративних рахунків клієнтів використовуються наступні документи:

- Гривнева платіжна інструкція для переказів коштів в національній валюті з корпоративних рахунків клієнтів на рахунки отримувачів (докладніше про роботу з документом див. у документації Система iBank 2 UA. Web-Банкінг для Центрів Фінансового Контролю. Робота з гривневими документами).
- Внутрішня платіжна інструкція для переказів коштів в іноземній валюті з корпоративних рахунків клієнтів на рахунки отримувачів в межах банку (докладніше про роботу з документом див. у документації Система iBank 2 UA. Web-Банкінг для Центрів Фінансового Контролю. Робота з валютними документами).
- **Платіж на картку** для переказів коштів в національній валюті з корпоративних рахунків клієнтів на карти отримувачів (див. у підрозділі **Платіж на картку**).

Додатково, підтримка корпоративних рахунків присутня в документі Зарплатна відомість (докладніше про роботу з документом див. у документації Система iBank 2 UA. Web-Банкінг для Центрів Фінансового Контролю. Робота з Зарплатним проектом).

#### Увага! 🛛

Можливість роботи з корпоративними рахунками в документах **Гривнева платі**жна інструкція, Внутрішня платіжна інструкція та Зарплатна відомість налаштовується на стороні банку.

### Платіж на картку

При виборі пункту меню **Платіж на картку** з групи документів **Корпоративні картки** виконується перехід на сторінку **Платежі на картку**, яка містить список документів.

За замовчанням відображається список робочих документів. Для перегляду виконаних документів необхідно перейти на вкладку **Виконані**.

Для кожного документа у списку відображається наступна інформація:

- Прапор для вибору документа у списку;
- *Номер* номер документа;
- Дата дата документа;
- Платник найменування підпорядкованого клієнта;
- Картка номер картки отримувача;
- Отримувач найменування отримувача;
- Сума сума документа;
- Статус статус документа (відсутній у списку виконаних документів);
- Призначення платежу текст призначення платежу.

Над документами доступні наступні операції (докладніше див. у документації Система iBank 2 UA. Web-Банкінг для Центрів Фінансового Контролю. Загальний опис):

- Сортування списку документів по одному або групі стовпців, зміна ширини стовпців, переміщення стовпців.
- **Стандартні операції:** створення, редагування, копіювання, вилучення, підпис, друк (на принтер та в PDF-файл), фільтрація списку документів за датою та статусом.
- *Фільтрація списку документів за допомогою розширеного фільтра.* Склад полів розширеного фільтра відповідає інформації, що відображається для документа у списку.

#### Заповнення полів документа

Для створення нового документа необхідно на сторінці **Платежі на картку** натиснути кнопку **Створити** на панелі інструментів, після чого на сторінці **Клієнти** вибрати підпорядкованого клієнта, від імені якого буде створений документ. У результаті буде виконаний перехід на сторінку **Редактор** з екранною формою документа (див. рис. 5.1).

Нижче наведені основні рекомендації щодо заповнення полів документа:

• Номер документа за замовчанням не заповнюється і доступний для зміни. При збереженні документа з незаповненим номером поле заповнюється відповідно до автоматичної нумерації.

#### Увага! \_

Номер документа не буде автоматично формуватися, якщо в номері останнього документа містяться літери або спецсимволи. У такому випадку номер документа необхідно заповнити вручну.

- Дата документа автоматично заповнюється поточною датою і доступна для зміни.
- Дата валютування документа автоматично не заповнюється і доступна для зміни. Поле є необов'язковим для заповнення. Значення не повинно перевищувати 10 днів від дати документа.
- Поле **Прошу перерахувати** обов'язкове для заповнення і призначене для введення суми платежу.
- Праворуч від поля **Прошу перерахувати** розташоване поле **Додати ПДВ** до суми, що являє собою випадаючий список з доступними розмірами відсоткової ставки ПДВ<sup>1</sup>. Першим у списку відображається порожнє значення для видалення вибраного розміру ПДВ, а також скасування всіх змін. Далі відображаються доступні розміри ставок ПДВ, які можна додати до суми: **у розмірі 20%**, **у розмірі 14%** або **у розмірі 7%**. При цьому до суми платежу додається 20%, 14%, або 7% ПДВ відповідно. В текст призначення платежу додається інформація про ПДВ та посилання <u>Додати ПДВ</u> до призначення над полем **Призначення платежу** не відображається.
- Поле **З рахунку/картки** являє собою випадаючий список з доступними співробітнику організації гривневими рахунками. Для кожного рахунку у списку відображається: номер у форматі IBAN (29 символів), найменування (якщо воно вказане), сума залишку, тип. Для

<sup>&</sup>lt;sup>1</sup>За замовчуванням склад списку містить три відсоткових ставки: 20%, 14%, або 7% ПДВ, але він може змінюватись залежно від налаштувань на стороні банку.

## Платіж на картку

#### 1-я Международная Ассоциация

ЄДРПОУ: 41433380, Код країни: 804

| Номер                 | Дата документа    | Дата валютув.  |
|-----------------------|-------------------|----------------|
| автонумер.            | 04.03.2024 🗰      | не обов'яз. 🗰  |
|                       |                   |                |
| Прошу перерахувати    | Додати ПДВ до сум | И              |
| 0.00                  |                   | ~              |
| 3 рахунку/картки      |                   |                |
| UA6130033500026507421 | 146753832         | ~              |
| Планований залишок    |                   |                |
| 999 999.00            |                   |                |
|                       |                   |                |
| Отримувач             |                   |                |
|                       |                   |                |
|                       |                   | Знайти         |
| Власник               |                   |                |
|                       |                   |                |
|                       |                   |                |
| Призначення платежу   | Додати ПДВ        | до призначення |
| Вибрати шаблон        |                   | ~              |
|                       |                   |                |
|                       |                   |                |
|                       |                   |                |
|                       |                   |                |
|                       |                   | 0 / 420        |

Рис. 5.1. Екранна форма платежу на картку

кожного унікального зв'язку «корпоративний рахунок + відкрита до нього картка» у списку відображається запис у форматі:

<номер корпоративного рахунку>/<останні чотири цифри номеру картки>

#### Увага! \_\_\_\_\_

При виборі корпоративного рахунку з прив'язаною карткою у полі відображається лише номер рахунка. За замовчанням вибраний рахунок, який використовувався в останній раз при створенні документа даного типу. При наявності тільки одного відповідного рахунку він автоматично вибирається, і поле стає недоступним для зміни.

- Поле Планований залишок недоступно для зміни і містить суму залишку коштів на обраному гривневому рахунку за вирахуванням загальної суми всіх прийнятих до розгляду та/або ще не отриманих документів. Формула розрахунку планованого залишку налаштовується клієнтом самостійно у розділі Мої дані і налаштування (докладний опис розділу див. в документі Система iBank 2 UA. Web-Банкінг для Центрів Фінансового Контролю. Загальний опис).
- Поле **Отримувач** обов'язкове для заповнення і призначене для введення номера картки без пробілів. При введенні номера пробіли у якості роздільника будуть встановлені автоматично.
- Поле Власник обов'язкове для заповнення і призначене для введення ПІБ утримувача картки. Для карток, випущених уповноваженим банком, ПІБ власника може бути заповнено автоматично. Для цього необхідно ввести номер картки та натиснути кнопку Знайти. В іншому випадку поле заповнюється вручну.
- Поле Призначення платежу обов'язкове для заповнення і призначене для введення тексту призначення платежу. Під полем відображається лічильник введених символів.

Поле може бути заповнене автоматично за допомогою шаблонів: над полем відображається випадаючий список шаблонів. При виборі з нього шаблону на екрані з'явиться модальне вікно Заповнення призначення платежу за шаблоном для заповнення полів шаблону призначення платежу. Перелік шаблонів та склад полів у модальному вікні Заповнення призначення платежу за шаблоном налаштовується на стороні банку.

При необхідності додавання в текст призначення платежу інформації про ПДВ слід натиснути на посилання Додати ПДВ до призначення над полем Призначення платежу та обрати необхідний розмір ставки<sup>2</sup>: у розмірі 20% від суми, у розмірі 14% від суми, у розмірі 7% від суми або Без ПДВ.

Для збереження документа необхідно натиснути кнопку **Зберегти** на панелі інструментів. При відсутності помилок сторінка **Редактор** перейде до режиму перегляду.

<sup>&</sup>lt;sup>2</sup>За замовчуванням встановлюється три відсоткових ставки: 20%, 14%, або 7% ПДВ, але вони можуть змінюватись залежно від налаштувань на стороні банку.

# Розділ 6

# Робота зі звітами сервісу

### Виписки по рахунку

За допомогою звіту **Виписки по рахунку** клієнт може отримати оперативну інформацію про рух грошових коштів по корпоративному рахунку за обраний період з докладною інформацією про контрагента та призначення платежу. Для отримання звіту необхідно виконати наступні дії:

- 1. Вибрати пункт меню Виписки по рахунку з групи документів Корпоративні картки.
- 2. На сторінці **Клієнти** виділити потрібних підпорядкованих клієнтів та натиснути кнопку **Обрати** на панелі інструментів. Для формування звіту у всіх обраних клієнтів повинні бути відкрито хоча б по одному корпоративному рахунку.
- 3. За замовчанням вибраний один з кодів ID НБУ, у якому у клієнта відкриті корпоративні рахунки. Для вибору іншого ID НБУ необхідно у поле код ID НБУ вибрати зі списку потрібне значення або відмітити перший пункт Обрати всі для вибору всіх банків.. У результаті у списку рахунків будуть відображатися тільки відкриті в обраному коду ID НБУ рахунки.
- 4. За замовчанням вибраний один з корпоративних рахунків клієнта, відкритий в обраному банку. Для вибору інших рахунків необхідно в полі Рахунок відмітити потрібні рахунки зі списку або відмітити перший пункт Обрати всі для вибору всіх корпоративних рахунків, які відкриті в обраному ID НБУ. У списку можливий груповий вибір рахунків. Для цього утримуючи клавішу Shift натисніть на рахунок у списку. В результаті будуть обрані всі рахунки починаючи з останнього відміченого (або першого у списку, якщо немає відмічених рахунків) до обраного рахунка. Групове знімання виділення не підтримується. Для кожного рахунка у списку відображається: номер у форматі IBAN (29 символів), найменування (якщо воно вказане), сума залишку, тип. При введенні значення у списку автоматично відображатимуться відповідні рахунки.
- 5. Вказати період отримання звіту. Для цього необхідно в поля з і по ввести вручну або вибрати за допомогою графічного календаря потрібний діапазон дат. За замовчанням звіт формується за поточну дату.

#### Увага! \_

На стороні банку існує можливість встановити обмеження на максимальну кількість днів у періоді отримання списку операцій. Якщо клієнт вказав неприпустиму кількість днів у періоді – то під полем дати початку періоду клієнту видається повідомлення про помилку «Кількість днів у періоді не може бути більше <значення параметра> дн.» та звіт не формується.

#### 6. Натиснути кнопку Отримати.

Для вибору інших підпорядкованих клієнтів, по рахункам яких буде сформований звіт, необхідно натиснути на посилання під назвою сторінки Виписка по рахунку, після чого на сторінці Клієнти виділити необхідних підпорядкованих клієнтів та натиснути кнопку Обрати панелі інструментів. В залежності від кількості вибраних підпорядкованих клієнтів, назва посилання може приймати значення: <найменування клієнта>, «декілька клієнтів», «всі клієнти».

### Інформація про операції у звіті

Зовнішній вигляд сторінки сформованого звіту за одним рахунком представлений на рис. 6.1.

| Виписка по рахунку дата попередньої операції: операції відсутні |                     |                        |              |           |                    |                  |            |  |
|-----------------------------------------------------------------|---------------------|------------------------|--------------|-----------|--------------------|------------------|------------|--|
| 1-я Международ                                                  | цная Ассоциация     |                        |              |           |                    |                  |            |  |
| 311528                                                          | UA7631152812345699  | 74654321798 UAH Період | з 17.10.2020 | по        | 04.03.2024 🛄       | Отримати         | <b>T</b> 🔀 |  |
| Номер документа                                                 | Дата операції 🛩     | Кореспондент           | Сума         | Призначе  | ення               |                  |            |  |
| 1                                                               | 13.04.2022 11:01:00 | Баюл Оксана Сергеевна  | - 50 000.00  | Наз. плат | г. Операція прове, | дена згідно з до | огово      |  |
| 1                                                               | 13.04.2022 11:01:00 | Баюл Оксана Сергеевна  | - 50 000.00  | Наз. плат | г. Операція прове, | дена згідно з до | огово      |  |
| 1                                                               | 13.04.2022 11:01:00 | Баюл Оксана Сергеевна  | 2 500.00     | Наз. плат | г. Операція прове, | дена згідно з до | огово      |  |
| 1                                                               | 13.04.2022 11:01:00 | Баюл Оксана Сергеевна  | 2 500.00     | Наз. плат | г. Операція прове  | дена згідно з до | огово      |  |

Залишки: вх. 0.00, вих. -95 000.00. Разом оборотів: дебет 100 000.00, кредит 5 000.00.

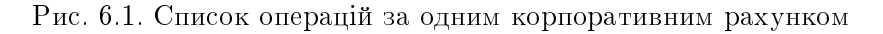

Над полями фільтру відображається дата актуальності звіту<sup>1</sup> і дата попередньої операції. Для кожної операції у списку відображається наступна інформація:

- Номер документа номер документа.
- Дата операції дата проведення операції.
- **Кореспондент** найменування кореспондента. Якщо значення поміщається не повністю, то у кінці додається три крапки. При цьому повний текст найменування кореспондента відображається при наведенні курсору на поле.
- **Сума** сума операції. Суми зарахувань на рахунок відображаються зеленим кольором, суми списань від'ємним значенням червоного кольору.
- **Призначення** текст призначення платежу. Якщо значення поміщається не повністю, то у кінці додається три крапки. При цьому повний текст призначення платежу відображається при наведенні курсору на поле.
- У нижній частині сторінки відображається рядок з підсумковою інформацією, яка містить:
- Залишки: вх. сума грошових коштів на рахунку на початок першого дня обраного періоду;

<sup>&</sup>lt;sup>1</sup>Наявність дати актуальності звіту налаштовується на стороні банку

- Залишки: вих. сума грошових коштів на рахунку на кінець останнього дня обраного періоду;
- *Разом оборотів: дебет* підсумкова сума операцій списання коштів з рахунку за обраний період;
- **Разом оборотів: кредит** підсумкова сума операцій зарахування коштів на рахунок за обраний період.

Якщо виписки отримані за декількома або всіма рахунками, то на сторінці відображаються наступні зміни:

- У верхній частині сторінки не відображається дата попередньої операції.
- Над списком операцій відображається прапор Групувати за рахунками.
- В список операцій додаються стовпці Рахунок і Валюта.
- У нижній частині сторінки не відображається рядок з підсумковою інформацією.

Якщо виписки отримані за декількома або всіма підпорядкованими клієнтами, то у списку операцій додається стовпець **Клієнт**.

При виборі прапора **Групувати за рахунками** список операцій групується за рахунками (див. рис. 6.2). У рамках кожного рахунку відображається:

| Виписка по ра           | ахунку           |                |          |              |                    |          |            |
|-------------------------|------------------|----------------|----------|--------------|--------------------|----------|------------|
| 1-я Международная А     | Ассоциация       |                |          |              |                    |          |            |
| 311528 Обра             | ано рахунків: 2  |                | Період з | 17.10.2020 🛄 | по 04.03.2024 🗰    | Отримати | <b>T</b> 🔀 |
| 🔳 Групувати за рахунком | I                |                |          |              |                    |          |            |
| Номер документа Дат     | га операції 🗸    | Кореспондент   |          | Сума         | Призначення        |          |            |
| UA223115280000000000    | 00222202 UAH     |                |          |              |                    |          | >          |
| UA7631152812345699746   | 54321798 UAH     |                |          |              |                    |          | ~          |
| 1 13.0                  | 04.2022 11:01:00 | Баюл Оксана Се | ргее     | - 50 000.00  | Наз. плат. Операці | я        |            |
| 1 13.0                  | 04.2022 11:01:00 | Баюл Оксана Се | ргее     | - 50 000.00  | Наз. плат. Операці | я        |            |
| 1 13.0                  | 04.2022 11:01:00 | Баюл Оксана Се | ргее     | 2 500.00     | Наз. плат. Операці | я        |            |
| 1 13.0                  | 04.2022 11:01:00 | Баюл Оксана Се | ргее     | 2 500.00     | Наз. плат. Операці | я        |            |

Залишки: вх. 0.00, вих. -95 000.00. Разом оборотів: дебет 100 000.00, кредит 5 000.00.

Рис. 6.2. Список операцій за декількома корпоративними рахунками

- Номер та валюта корпоративного рахунку. При натисканні відбувається приховування або відображення списку операцій за цим рахунком.
- Список операцій за рахунком.
- Підсумкова інформація з залишками та оборотами.

Над виписками доступні наступні операції (докладніше див. у документації Система iBank 2 UA. Web-Банкінг для Центрів Фінансового Контролю. Загальний опис):

• Сортування списку записів по одному або групі стовпців, зміна ширини стовпців, переміщення стовпців.

- Друк звіту та реєстру операцій на принтер та в PDF-файл (докладніше див. у підрозділі Друк звіту).
- **Стандартні операції:** експорт у форматах «Книга Excel (.xls)», «Файл з роздільниками (.csv)», «Файл з розширенням .dbf», «IБІС», «Profix».
- **Перегляд і робота з окремими операціями у списку** (докладніше див. у підрозділі **Перегляд детальної інформації про операцію**).
- *Фільтрація списку операцій за допомогою розширеного фільтра* (докладніше див. у підрозділі **Розширений фільтр операцій**).

### Друк звіту

Для звіту Виписка по рахунку підтримується декілька режимів друку:

- 1. Друк списку операцій. Можливий друк наступних форм списку операцій: стандартної форми, скороченої форми, розширеної форми, розширеної (альбомної) форми. Виконується на сторінці зі списком операцій. На панелі інструментів натисніть кнопку Друк та виберіть відповідний варіант друку у випадаючому списку. Друкована форма являє собою список операцій по вибраному рахунку за вказаний період.
- 2. Друк реєстру операцій за типом. Виконується на сторінці зі списком операцій. На панелі інструментів натисніть кнопку Друк та виберіть варіант Реєстру по дебету або Реєстру по кредиту у випадаючому списку. Друкована форма являє собою короткий перелік операцій з відповідним типом. Звіт можна надрукувати на принтер або в PDF-файл.
- 3. Друк повідомлень. Виконується на сторінці зі списком операцій. На панелі інструментів натисніть кнопку Друк та виберіть варіант Повідомлень у випадаючому списку. Друкована форма являє собою виписки у формі дебетових або кредитових повідомлень за вказаний період. Друк повідомлень можливий за наявності хоча б однієї гривневої або валютної операції у списку. Звіт можна надрукувати на принтер або в PDF-файл.

Шляхом встановлення або зняття прапорів відображення додаткової інформації у друкованій формі, можливо налаштувати відображення наступної додаткової інформації:

- відмітки банку на кожній сторінці (тільки для списку операцій звіту);
- відмітки банку на останній сторінці (тільки для списку операцій звіту).

Для виведення звіту на друк необхідно виконати наступні дії:

1. Відкрити сторінку **Друк звіту**, на якій відображається зовнішній вигляд друкованої форми звіту, для цього сформувати звіт, після чого натиснути кнопку **Друк** на панелі інструментів та у випадаючому списку вибрати режим друку.

Для закриття сторінки **Друк звіту** необхідно натиснути кнопку **Скасувати** на панелі інструментів.

- 2. Встановити або зняти прапори відображення відмітки банку.
- 3. Натиснути кнопку на панелі інструментів:
  - Друк для друку на принтер. У результаті на екрані відкриється стандартне для webбраузера вікно налаштування друку. У цьому вікні необхідно підтвердити друк кнопкою **ОК** або відмовитися від друку кнопкою **Скасувати**.
  - Друк в PDF для друку в PDF-файл. У результаті на екрані відкриється стандартне для web-браузера вікно збереження файлу.

### Розширений фільтр операцій

Розширений фільтр операцій застосовується не тільки для пошуку потрібної інформації, але також і для формування реєстру операцій перед друком. Для відображення розширеного фільтра необхідно натиснути кнопку **У** (Більше параметрів фільтра) на інформаційній панелі.

За допомогою розширеного фільтра можна проводити фільтрацію операцій за такими критеріями:

- За типом операції (поле Тип операції).
- За номером документа (поле Номер документа)
- За ідентифікатором UETR (поле **UETR**). Номер UETR задається вручну.

Увага! \_\_\_\_\_\_ Фільтрація по номеру документа та UETR використовує спільне поле розширеного фільтру. Для зміни критерію необхідно натиснути на посиланні в назві поля (**Номер документа** або <u>UETR</u>) і у випадаючому списку вибрати потрібний критерій. При зміні критерію введене раніше значення не зберігається (тобто фільтрація можлива тільки за одним з критеріїв).

- За сумою операції (поле **Сума від ... до**). При цьому можна встановити як діапазон сум, так і максимальну або мінімальну суми. Також підтримується фільтрація за нульовими сумами.
- За призначенням платежу (поле **Призначення платежу**). Фільтрація за призначенням платежу виконується з урахуванням регістра.
- За кореспондентом (поле **Кореспондент**). При цьому можна задати найменування кореспондента вручну або вибрати зі списку.
- За ЄДРПОУ кореспондента (поле **ЄДРПОУ**). При цьому можна задати код ЄДРПОУ кореспондента вручну або вибрати зі списку.
- За ініціатором платежу (поле Ініціатор платежу). При цьому можна задати найменування ініціатора вручну або вибрати зі списку.
- За ЄДРПОУ ініціатора платежу (поле **ЄДРПОУ ініціатора платежу**). При цьому можна задати код ЄДРПОУ ініціатора платежу вручну або вибрати зі списку.
- За фактичним отримувачем (поле **Фактичний отримувач**). При цьому можна задати найменування фактичного отримувача вручну або вибрати зі списку.
- За ЄДРПОУ фактичного отримувача (поле ЄДРПОУ фактичного отримувача). При цьому можна задати код ЄДРПОУ фактичного отримувача вручну або вибрати зі списку.
- За фактичним платником (поле **Фактичний платник**). При цьому можна задати найменування фактичного платника вручну або вибрати зі списку.
- За ЄДРПОУ фактичного платника (поле **ЄДРПОУ фактичного платника**). При цьому можна задати код ЄДРПОУ фактичного платника вручну або вибрати зі списку.

#### Увага! \_\_

Для зменшення розміру панелі розширеного фільтру, поля для фільтрації за найменуванням та ЄДРПОУ кореспондента, ініціатора, фактичного платника та отримувача об'єднані. Для зміни критерію фільтрації (кореспондент, ініціатор, фактичний отримувач або фактичний платник) необхідно натиснути на посилання в назві поля з найменуванням, і у випадаючому списку вибрати потрібний критерій. При зміні критерію змінюється назва полів для фільтрації, також введені раніше значення зберігаються (тобто фільтрація можлива за групою критеріїв).

• За рахунком кореспондента (поле **Рахунок**). При цьому можна задати номер рахунку кореспондента вручну або вибрати зі списку.

При введенні значень у поля розширеного фільтра Кореспондент (Ініціатор, Фактичний отримувач, Фактичний платник), ЄДРПОУ, Рахунок у списках відображатимуться відповідні значення.

Для фільтрації необхідно заповнити поля необхідними значеннями і натиснути кнопку **Отри**мати. Для здійснення фільтрації немає необхідності повністю вводити такі дані як: номер рахунку, код ЄДРПОУ, найменування кореспондента (ініціатора, фактичного отримувача або платника) або текст призначення платежу. Досить ввести в поля розширеного фільтра одну або декілька цифр, або символів.

Приховування розширеного фільтра виконується натисканням кнопки **К** (Сховати фільтр) на інформаційній панелі. При цьому, якщо поля фільтра були заповнені, то замість полів розширеного фільтра буде відображатися перелік заповнених полів з відповідними значеннями, а також список операцій буде відфільтрований. Біля кожного значення поля буде додатково відображатися кнопка для очищення даного значення. Для очищення всіх полів фільтра необхідно натиснути кнопку **К** (Встановити значення за замовчуванням) на інформаційній панелі.

#### Перегляд детальної інформації про операцію

Для перегляду детальної інформації про операцію необхідно натиснути лівою кнопкою миші по потрібній операції у списку. У результаті буде виконаний перехід на сторінку **Редактор** з екранною формою детальної інформації про операцію у режимі перегляду (див. рис. 6.3). Залежно від типу операції (дебет, кредит) назва сторінки відповідно буде **Дебетова операція** або **Кредитова операція**.

Екранна форма операції містить поля:

- Номер документа.
- Дата документа.
- Рахунок.
- Дата валютування.
- Сума.
- Еквівалент (тільки для валютних операцій).
- Картка (тільки для операцій з використання картки)
- Розділ Кореспондент:

| Кредитова операція за 14.10.202                  | 4 09:55:00        | Ініціатор платежу                                        |                                   |
|--------------------------------------------------|-------------------|----------------------------------------------------------|-----------------------------------|
| ТОВ ТЕМП                                         |                   | ТОВ Ініціатор платежу                                    |                                   |
| ЕДРНОУ: 55120125, код країни: 804                |                   | ЄДРПОУ                                                   | Країна резидентності              |
| Номер документа                                  | Дата документа    | 89652145                                                 | 804 - УКРАЇНА                     |
| 2                                                | 14.10.2024        | Місцезнаходження                                         |                                   |
| Рахунок                                          |                   | 49083, УКРАЇНА, Вінницька, Вінниц<br>Космонавтів, 19, 24 | цький, Вінниця, Просп.            |
| 0A90300333000002023911111122 E0K                 |                   |                                                          |                                   |
| Сума                                             |                   |                                                          |                                   |
| 5 000.00 EUR                                     |                   | 09.11.1903, M. HIIIPO, SKPAINA                           |                                   |
| Еквівалент                                       |                   | Контакти ініціатора платежу                              |                                   |
| 22 638.00 UAH                                    |                   | ПІБ контактної особи іініціатора, +                      | -380 93 455 71 64, test1044@ukr.n |
| Картка<br>4322489126982543                       |                   | Фактичний платник                                        |                                   |
| Кореспондент                                     |                   | ФОП Фактичний платник                                    |                                   |
| •                                                |                   | ЄДРПОУ                                                   | Країна резидентності              |
| ФОП Ключнік О.Є.                                 |                   | 000000000                                                | 804 - УКРАЇНА                     |
| Найменування надавача платіжних послуг           |                   |                                                          |                                   |
| АКЦ. ПОШТОВО-ПЕНС. БАНК "АВАЛЬ" М. КИЇВ          |                   | 122455780 (тип посвідчує особу                           |                                   |
| Paraulor                                         | CARDON            | 123430769 (ТИП ПОСВІДЧЕННЯ: 10-К                         | артка громадянина экраїни)        |
|                                                  | 2224252464        | Місцезнаходження                                         |                                   |
| Місцезнаходження                                 | 2327233707        | 49080, УКРАЇНА, Київська, Київськ<br>21, 544             | ий, Київ, Просп. Дружби Народів,  |
| 49081, УКРАЇНА, Дніпропетровська, Дніпровський,  | Дніпро, Просп.    | Дата та місце народження                                 |                                   |
| Мануйлівський, 73, 414                           |                   | 28.04.1992, м.Дніпро, УКРАЇНА                            |                                   |
| Країна резидентності                             |                   | Контакти фактичного платника                             |                                   |
| 804 - УКРАЇНА                                    |                   | ПІБ контактної особи фактичного                          | платника, +380 67 455 71 64, tes  |
| Дата та місце народження                         |                   | +                                                        |                                   |
| 17.05.1987, м.Дніпро, УКРАЇНА                    |                   |                                                          |                                   |
|                                                  |                   | Фактичний отримувач                                      |                                   |
| контакти кореспондента                           | 71 64 4           |                                                          |                                   |
| Піь контактної особи корреспондента, +380 97 455 | 0 /1 64, test1010 | ТОВ Фактичний отримувач                                  |                                   |
|                                                  |                   | ЄДРПОУ                                                   | Країна резидентності              |
| Інформація щодо платежу                          |                   | 56210458                                                 | 804 - УКРАЇНА                     |
| Призначення платежу                              |                   | Місцезнаходження                                         |                                   |
| Сплата згідно з договором №2305                  |                   | 49082, УКРАЇНА, Херсонська, Херо<br>Ушакова, 25, 114     | сонський, Херсон, Просп.          |
|                                                  |                   | Дата та місце народження                                 |                                   |
|                                                  |                   | 12.12.1975, м.Дніпро, УКРАЇНА                            |                                   |
| Додаткова інформація                             |                   | Контакти фактичного отримувача                           |                                   |
| Додаткова інформація для отримувача Платіжної ін | іструкції         | ПІБ контактної особи фактичного                          | отримувача, +380 50 455 71 64, t  |
|                                                  |                   |                                                          |                                   |
| Дата проводки UETR                               |                   |                                                          |                                   |
| 14.10.2024 d12beb59-6259-4fa1-a733-adcd52        | 23d72dc           |                                                          |                                   |

Рис. 6.3. Екранна форма детальної інформації про операцію з використанням картки

- Поле Кореспондент.
- Найменування надавача платіжних послуг.
- Рахунок.
- ЄДРПОУ.

 Можуть бути присутні поля: Документ, що посвідчує особу, Місцезнаходження, Країна резидентності, Дата та місце народження та Контакти кореспондента.

#### • Блок Інформація щодо платежу:

- Код призначення платежу (за наявності).
- Поле Призначення платежу (для звичайних операцій) або Структуроване призначення бюджетного платежу (для бюджетних дебетових операцій).

Найменування поля **Структуроване призначення бюджетного платежу** являє собою посилання. При натисканні на нього – відображається діалогове вікно для перегляду реквізитів призначення бюджетного платежу. Склад полів у діалоговому вікні залежить від виду бюджетного платежу та може містити (див. рис. 6.4):

- 1. Код виду сплати.
- 2. Додаткова інформація запису.
- 3. Додаткова інформація щодо переказу.
- 4. Тип.
- 5. Таблиця, що містить інформацію про спрямування коштів зі стовпцями: Сума, Рахунок, Додатково та підсумковий рядок.
- 6. Таблиця, що містить інформацію про документ, який є основою проведення операції зі стовпцями: Документ, Номер, Дата та підсумковий рядок.
- Додаткова інформація (за наявності).
- Дата проводки.
- Поле UETR (за наявності), що містить унікальний ідентифікатор транзакції, який відображається під час перегляду платежів, оброблених банком.
- За наявності блок Ініціатор платежу відображається під полем UETR та містить:
  - Поле Ініціатор платежу.
  - ЄДРПОУ.
  - Можуть бути присутні поля: Країна резидентності, Документ, що посвідчує особу, Місцезнаходження, Дата та місце народження та Контакти ініціатора платежу.
- За наявності блок **Фактичний платник** відображається під блоком **Ініціатор платежу** та заповнюється аналогічно.
- За наявності блок **Фактичний отримувач** відображається під блоком **Фактичний платник** та заповнюється аналогічно.

Зі сторінки Редактор користувачу доступні такі операції:

- Друк окремої операції на принтер або в PDF-файл. Виконується при натисканні кнопки Друк на панелі інструментів. Друкована форма відповідає друкованій формі дебетових або кредитових повідомлень.
- Копіювання операції. Доступно тільки для операцій з типом «дебет» по гривневим рахункам.

Для копіювання операції необхідно натиснути кнопку **Копія** на панелі інструментів. У результаті буде виконаний перехід на сторінку створення платіжної інструкції, в якому вся інформація (сума документа, рахунок клієнта, реквізити отримувача та текст призначення платежу) буде скопійована з вихідної операції.

 $\times$ 

#### Структуроване призначення бюджетного платежу

|                                                                                               |                                                                                            | -                                                  |
|-----------------------------------------------------------------------------------------------|--------------------------------------------------------------------------------------------|----------------------------------------------------|
| Код виду сплати                                                                               |                                                                                            |                                                    |
| 140 Сплата коштів у рахунок                                                                   | погашення податкового бор                                                                  | гу/заборгованості з єдиного                        |
| Сплата коштів у рахунок пога<br>внеску/грошових зобов'язань,<br>результатами роботи підрозділ | шення податкового боргу/заб<br>визначених територіальними<br>пів по роботі з податковим бо | оргованості з єдиного<br>1 органами ДПС за<br>ргом |
| Іодаткова інформація запису                                                                   |                                                                                            |                                                    |
| податковий борг з податку н                                                                   | а прибуток                                                                                 |                                                    |
| Іодаткова інформація щодо п                                                                   | ереказу                                                                                    |                                                    |
| Додаткова інформація щодо                                                                     | переказу                                                                                   |                                                    |
| Гип                                                                                           |                                                                                            |                                                    |
| 22080100 Надходження від о                                                                    | рендної плати за користуван                                                                | ня цілісним майновим компл                         |
| Чадходження від орендної пла                                                                  | ати за користування цілісним                                                               | майновим комплексом                                |
| СУМА                                                                                          | РАХУНОК                                                                                    | додатково                                          |
| 340.00                                                                                        | UA4589999800000000321                                                                      | рентна плата, податкове ст                         |
| 200.00                                                                                        | UA4589999800000000321                                                                      | оплата ЄСВ                                         |
| Загальна сума: 540.00 UAH                                                                     |                                                                                            | Разом податків: 2                                  |
| нформація про документи, як                                                                   | і є підставою для здійснення                                                               | платежу                                            |
| документ                                                                                      | НОМЕР                                                                                      | ДАТА                                               |
| Висновок                                                                                      | № 4565-05                                                                                  | 22.03.2022                                         |
|                                                                                               |                                                                                            | Разом документів: 1                                |
|                                                                                               |                                                                                            |                                                    |
| Закрити                                                                                       |                                                                                            |                                                    |

Рис. 6.4. Режим перегляду шаблону бюджетного платежу

#### Увага! \_

Для можливості копіювання операцій на стороні банку повинна бути увімкнена можливість створення платіжних інструкцій з корпоративних рахунків клієнта.

#### • **Додавання кореспондента в довідник**. Доступно тільки для операцій по гривневим рахункам.

Для додавання кореспондента в довідник отримувачів необхідно натиснути кнопку Додати кореспондента на панелі інструментів. У результаті на екрані з'явиться інформаційне повідомлення про успішне додавання кореспондента в довідник або повідомлення про помилку, що такий кореспондент вже присутній в довіднику.

### Операції по карткам

За допомогою звіту **Операції по карткам** клієнт може отримати оперативну інформацію про рух коштів у розрізі корпоративних карт за обраний період. Для отримання звіту необхідно виконати наступні дії:

- 1. Вибрати пункт меню Операції по карткам з групи документів Корпоративні картки.
- 2. На сторінці **Клієнти** вибрати одного чи декілька підпорядкованих клієнтів, від імені яких буде сформовано звіт та натиснути кнопку **Обрати**. Для формування звіту у всіх обраних клієнтів повинні бути відкрито хоча б по одній корпоративній картці.
- 3. За замовчанням вибрана корпоративна картка, випущена на один з рахунків, до яких має доступ співробітник організації. Для вибору інших карток необхідно у полі вибору картки відмітити потрібні картки зі списку. Також у списку можливий груповий вибір карток:
  - перший пункт Всі для вибору всіх карток у списку;
  - пункти Всі для <номер рахунка> <валюта> для вибору всіх карток у списку, які прив'язані до відповідного рахунка;
  - утримуючи клавішу Shift натиснути на картку у списку. У результаті будуть обрані всі картки починаючи з останньої відміченої (або первої у списку, якщо немає відмічених карток) до обраної картки. Групове знімання виділення не підтримується.
- 4. Вказати період отримання звіту. Для цього необхідно в поля з і по ввести вручну або за допомогою графічного календаря потрібний діапазон дат. За замовчанням звіт формується за поточну дату.
- 5. За замовчанням операції у звіті групуються за датою. Для зміни ознаки групування звіту необхідно у поле **Групувати** вибрати потрібне значення («за датою операції», «за співробітниками», «за типом операцій»).

Увага! 🗕

Для зміни групування необхідно повторно сформувати звіт.

#### 6. Натиснути кнопку Отримати.

Для вибору інших підпорядкованих клієнтів, по рахункам яких буде сформований звіт, необхідно натиснути на посилання під назвою сторінки Операції по карткам, після чого на сторінці Клієнти виділити необхідних підпорядкованих клієнтів та натиснути кнопку Обрати панелі інструментів. В залежності від кількості вибраних підпорядкованих клієнтів, назва посилання може приймати значення: <найменування клієнта>, «декілька клієнтів», «всі клієнти».

Зовнішній вигляд сторінки сформованого звіту залежить від групування операцій і представлений на рис. 6.5, рис. 6.6 і рис. 6.7.

У рамках кожної групи операції відображається:

- 1. Заголовок. В залежності від варіанту групування операцій містить наступну інформацію:
  - групування за датою: дата операції;
  - групування за співробітником: інформація у форматі «<ПІБ власника>/<номер корпоративної картки>/<номер корпоративного рахунку> <символьний код валюти рахунку>»;
  - групування за типом операції: найменування типу операції.

| Операц<br>1-я Междуна | ії по карткам<br>ародная Ассоциация |                    |                   |                       |            |
|-----------------------|-------------------------------------|--------------------|-------------------|-----------------------|------------|
| Обрано карто          | к: 5                                | Період з 23.02.202 | 0 🗰 по 04.03.2024 | Отримати              |            |
| Групувати             | за датою операції 🛛 🗸               |                    |                   |                       |            |
| Час операції          | Реквізити картки                    | Опис операції      | Сума операції     | Сума в валюті рахунку | Комісія    |
| 04.01.2021            |                                     |                    |                   |                       |            |
| 10:33                 | Иванов Иван<br>3536565615457465     | Предоплата за пост | 1 000.00 USD      | 27 000.00 UAH         | 150.00 UAH |
| 10:41                 | Иванов Иван<br>3536565615457465     | Предоплата за пост | 1 000.00 USD      | 27 000.00 UAH         | 150.00 UAH |
| 09:43                 | Иванов Иван<br>3536565615457465     | Предоплата за пост | -1 050.00 EUR     | -35 000.00 UAH        | 250.00 UAH |
| 11:01                 | Иванов Иван<br>3536565615457465     | Активация карты    |                   |                       | 0.00 UAH   |
| 12:53                 | Иванов Иван<br>3536565615457465     | Блокировка карты   |                   |                       | 0.00 UAH   |
| 13:06                 | Иванов Иван<br>3536565615457465     | Перевыпуск карты   |                   |                       | 0.00 UAH   |
| 13:07                 | Иванов Иван<br>3536565615457465     | Закрытие карты     |                   |                       | 0.00 UAH   |

| D    | 0 5  | 0      | •        |    | •      |   |             |    |       |
|------|------|--------|----------|----|--------|---|-------------|----|-------|
| Рис. | b.5. | Список | операцій | ПО | картці | З | групуванням | за | датою |

| Операці           | Операції по карткам         |              |                 |       |                       |      |            |
|-------------------|-----------------------------|--------------|-----------------|-------|-----------------------|------|------------|
| 1-я Междуна       | родная Ассоциация           |              |                 |       |                       |      |            |
| Bci               |                             | Період з     | 23.02.2020      | ПО    | 04.03.2024 🛄 Отрин    | иати |            |
| Групувати         | за співробітниками 🗸 🗸      |              |                 |       |                       |      |            |
| Дата операції     | Опис операції               |              | Сума операції   |       | Сума в валюті рахунку |      | Комісія    |
| Иванов Иван/ 3    | 536565615457465/ UA223      | 115280000    | 00000000022220  | 2 UA  | н                     |      |            |
| 04.01.2021 10:33  | Предоплата за пос           | тавк         | 1 000.00 USD    |       | 27 000.00 UAH         |      | 150.00 UAH |
| 04.01.2021 10:41  | Предоплата за пос           | тавк         | 1 000.00 USD    |       | 27 000.00 UAH         |      | 150.00 UAH |
| 04.01.2021 09:43  | Предоплата за пос           | тавк         | -1 050.00 EUR   |       | -35 000.00 UAH        |      | 250.00 UAH |
| 04.01.2021 11:01  | Активация карты             |              |                 |       |                       |      | 0.00 UAH   |
| 04.01.2021 12:53  | Блокировка карты            |              |                 |       |                       |      | 0.00 UAH   |
| 04.01.2021 13:06  | Перевыпуск карты            | I            |                 |       |                       |      | 0.00 UAH   |
| 04.01.2021 13:07  | Закрытие карты              |              |                 |       |                       |      | 0.00 UAH   |
| Всього списань: 3 | 5 000.00 UAH. Всього зараху | вань: 54 000 | 0.00 UAH        |       |                       |      |            |
| Петров Петр/ 26   | 87954236987562/ UA223       | 1152800000   | )55450456456456 | 5 USE | )                     |      |            |
| 19.10.2023 10:33  | Предоплата за пос           | тавк         | 1 000.00 USD    |       | 27 000.00 USD         |      | 150.00 UAH |
| Всього списань: 0 | 0.00. Всього зарахувань: 27 | 000.00 USD   |                 |       |                       |      |            |

Рис. 6.6. Список операцій по картці з групуванням за співробітниками

При натисканні на заголовок відбувається приховування або відображення списку операцій у даній групі.

2. Список операцій. Для кожної операції у списку відображається наступна інформація:

| Операці          | ї по карткам                    |                    |                 |                 |            |
|------------------|---------------------------------|--------------------|-----------------|-----------------|------------|
| 1-я Междуна      | родная Ассоциация               |                    |                 |                 |            |
| Bci              |                                 | Період з 23.02.202 | 0 🗰 по 04.03.20 | 24 🧱 Отримати   |            |
| Групувати        | за типом операцій 🛛 🗸           |                    |                 |                 |            |
| Дата операції    | Реквізити картки                | Опис операції      | Сума операції   | Сума в валюті р | Комісія    |
| ЗАКРИТТЯ         |                                 |                    |                 |                 |            |
| 04.01.2021 13:07 | Иванов Иван<br>3536565615457465 | Закрытие карты     |                 |                 | 0.00 UAH   |
| 18.10.2023 13:07 | Петров Петр<br>2687954236987562 | Закрытие карты     |                 |                 | 0.00 UAH   |
| 04.01.2021 13:07 | Петров Петр<br>3687954236987562 | Закрытие карты     |                 |                 | 0.00 UAH   |
| 17.10.2023 13:07 | Петров Петр<br>3687954236987562 | Закрытие карты     |                 |                 | 0.00 UAH   |
| ПЕРЕВОД УКР      |                                 |                    |                 |                 |            |
| 04.01.2021 10:33 | Иванов Иван<br>3536565615457465 | Предоплата за пост | 1 000.00 USD    | 27 000.00 UAH   | 150.00 UAH |
| 04.01.2021 10:41 | Иванов Иван<br>3536565615457465 | Предоплата за пост | 1 000.00 USD    | 27 000.00 UAH   | 150.00 UAH |
| 04.01.2021 09:43 | Иванов Иван<br>3536565615457465 | Предоплата за пост | -1 050.00 EUR   | -35 000.00 UAH  | 250.00 UAH |
| 18.10.2023 10:33 | Петров Петр<br>2687954236987562 | Предоплата за пост | 1 000.00 USD    | 27 000.00 UAH   | 150.00 UAH |
| 18.10.2023 10:41 | Петров Петр<br>2687954236987562 | Предоплата за пост | 1 000.00 USD    | 27 000.00 UAH   | 150.00 UAH |
| 18.10.2023 09:43 | Петров Петр<br>2687954236987562 | Предоплата за пост | -1 050.00 EUR   | -35 000.00 UAH  | 250.00 UAH |

Рис. 6.7. Список операцій по картці з групуванням за типом

- **Найменування клієнта** найменування підпорядкованого клієнта. Відображається при формуванні звіту за декількома або всіма підпорядкованими клієнтами.
- *Час операції* час операції. Відображається при групуванні списку за датою.
- **Дата операції** дата операції. Відображається при групуванні списку за співробітником або типом.
- **Реквізити картки** ПІБ власника картки, а також номер корпоративної картки, рахунку та символьний код валюти рахунку. Відображається при групуванні списку за датою або типом.
- Опис операції текст опису операції.
- Сума операції сума операції. Суми списань відображаються від'ємними значеннями.
- **Сума в валюті рахунку** сума операції у валюті рахунку. Суми списань відображаються від'ємними значеннями.

Увага! .

Кольори відображень сум різних типів операцій налаштовуються на стороні банку.

- Комісія сума та валюта комісії по операції.
- 3. Підсумкова інформація з оборотами. Відображається при групуванні списку операцій за датою або співробітником.

При натисканні на операцію у списку розкривається детальна інформація про операції, яка містить наступні поля:

- тип операції;
- дата проведення операції;
- код авторизації клієнта.

Над звітом доступні наступні операції (докладніше див. у документації **Система iBank 2 UA. Web-Банкінг для Центрів Фінансового Контролю. Загальний опис**):

- Сортування списку записів по одному або групі стовпців, зміна ширини стовпців, переміщення стовпців.
- Друк звіту на принтер та в PDF-файл

### Обороти

За допомогою звіту **Обороти** клієнт може отримати підсумкову інформацію про рух грошових коштів по корпоративному рахунку із зазначенням тільки підсумкових сум оборотів по дебету і кредиту, вхідних і вихідних залишків за кожен день із зазначеного періоду. Для отримання звіту необхідно виконати наступні дії:

- 1. Вибрати пункт меню Обороти з групи документів Корпоративні картки.
- 2. На сторінці **Клієнти** вибрати одного чи декілька підпорядкованих клієнтів, від імені яких буде сформовано звіт та натиснути кнопку **Обрати**. Для формування звіту у всіх обраних клієнтів повинні бути відкрито хоча б по одному корпоративному рахунку.
- 3. За замовчанням вибраний один з кодів ID НБУ, в якому у клієнта відкриті корпоративні рахунки. Для вибору іншого ID НБУ необхідно в полі **ID НБУ** вибрати зі списку потрібне значення. У результаті у списку рахунків будуть відображатися тільки відкриті в обраному ID НБУ рахунки.
- 4. За замовчанням вибраний один з рахунків клієнта, відкритий в обраному ID НБУ. Для вибору інших рахунків необхідно в полі Рахунок встановити прапори потрібних рахунків зі списку або встановити перший прапор Всі для вибору всіх рахунків, які відкриті в обраному ID НБУ. У списку можливий груповий вибір рахунків. Для цього утримуючи клавішу Shift натисніть на рахунок у списку. В результаті будуть обрані всі рахунки починаючи з останнього відміченого (або першого у списку, якщо немає відмічених рахунків) до обраного рахунка. Групове знімання виділення не підтримується Для кожного рахунка у списку відображається: номер у форматі IBAN (29 символів), найменування (якщо воно вказане), сума залишку, тип. При введенні значення у списку автоматично відображатимуться відповідні рахунки.
- 5. Вказати період отримання звіту. Для цього необхідно в поля з і по ввести вручну або вибрати за допомогою графічного календаря потрібний діапазон дат. За замовчанням звіт формується за поточну дату.
- 6. Натиснути кнопку Отримати.

Для вибору інших підпорядкованих клієнтів, по рахункам яких буде сформований звіт, необхідно натиснути на посилання під назвою сторінки **Обороти**, після чого на сторінці **Клієнти** виділити необхідних підпорядкованих клієнтів та натиснути кнопку **Обрати** панелі інструментів. В залежності від кількості вибраних підпорядкованих клієнтів, назва посилання може приймати значення: <найменування клієнта>, «декілька клієнтів», «всі клієнти».

Зовнішній вигляд сформованого звіту представлений на рис. 6.8.

| Оборот     | И               |                         |           |                              |          |
|------------|-----------------|-------------------------|-----------|------------------------------|----------|
| 1-я Междун | ародная Ассоциа | ация                    |           |                              |          |
| 311528     | ✓ UA22311528    | 0000000000000222202 UAH | Період з  | 17.10.2020 🗰 по 04.03.2024 🗰 | Отримати |
| Дата 🛩     | Вх.залишок      | Обороти Дт.             | Обороти К | (т. Вих.залишок              |          |
| 29.11.2023 | 0.00            | 2 500.00                | 5 000.00  | 2 500.00                     |          |
| 28.11.2023 | 0.00            | 2 500.00                | 5 000.00  | 2 500.00                     |          |
| 25.10.2023 | 62 500.00       | 50 000.00               | 2 500.00  | 15 000.00                    |          |
| 23.10.2023 | 62 500.00       | 50 000.00               | 2 500.00  | 15 000.00                    |          |
| 22.10.2023 | 62 500.00       | 50 000.00               | 2 500.00  | 15 000.00                    |          |
| 21.10.2023 | 62 500.00       | 50 000.00               | 2 500.00  | 15 000.00                    |          |
| 20.10.2023 | 62 500.00       | 50 000.00               | 2 500.00  | 15 000.00                    |          |
| 19.10.2023 | 62 500.00       | 50 000.00               | 2 500.00  | 15 000.00                    |          |
| 18.10.2023 | 62 500.00       | 50 000.00               | 2 500.00  | 15 000.00                    |          |
| 17.10.2023 | 62 500.00       | 50 000.00               | 2 500.00  | 15 000.00                    |          |
| 04.01.2021 | 62 500.00       | 50 000.00               | 2 500.00  | 15 000.00                    |          |

Разом оборотів: дебет 455 000.00, кредит 32 500.00.

#### Рис. 6.8. Список оборотів

Для кожного запису у списку відображається наступна інформація:

- Дата дата, за яку сформований оборот;
- **Вх.залишок** сума грошових коштів на корпоративному рахунку на початок дня, за який сформований оборот;
- **Обороти дт.** підсумкова сума операцій списання коштів з корпоративного рахунку за дату, за яку сформований оборот;
- Обороти кт. підсумкова сума операцій нарахування коштів на корпоративний рахунок за дату, за яку сформований оборот;
- **Вих. залишок** сума грошових коштів на корпоративному рахунку на кінець дня, за який сформований оборот.

У нижній частині сторінки відображається рядок з підсумковою інформацією про суми операцій списання та зарахування коштів за обраний період.

Якщо обороти отримані за декількома або всіма рахунками, то на сторінці відображаються наступні зміни:

- Над списком оборотів відображається прапор Групувати за рахунками.
- В список операцій додаються стовпці Рахунок і Валюта.
- У нижній частині сторінки не відображається рядок з підсумковою інформацією.

Якщо обороти отримані за декількома або всіма підпорядкованими клієнтами, то у списку записів додається стовпець **Клієнт**.

При виборі прапора **Групувати за рахунками** список оборотів групується за рахунками. У рамках кожного рахунку відображається:

- Номер і валюта рахунку. При натисканні відбувається приховування або відображення списку оборотів за цим рахунком.
- Список оборотів за рахунком.
- Підсумкова інформація з оборотами.

Над звітом доступні наступні операції (докладніше див. у документації **Система iBank 2 UA. Web-Банкінг для Центрів Фінансового Контролю. Загальний опис**):

- Сортування списку записів по одному або групі стовпців, зміна ширини стовпців, переміщення стовпців.
- **Стандартні операції:** друк (на принтер та в PDF-файл) та експорт (у форматі «Файл з роздільниками (.csv)»).
- **Перехід до списку операцій.** При натисканні лівою кнопкою миші на оборот у списку виконується перехід до звіту **Виписки по рахунку**, який автоматично формується по відповідному рахунку і датою обраного обороту.

# Розділ 7

# Джерела додаткової інформації

З додатковою інформацією з даної тематики можна ознайомитися у документах:

- Загальна інформація про систему електронного банкінгу iBank 2 UA.
- Система iBank 2 UA. Web-Банкінг для Центрів Фінансового Контролю. Загальний опис.
- Система iBank 2 UA. Хост плагін ЕП «WebSigner». Діагностика та усунення несправностей.
- Система iBank 2 UA. Web-Банкінг для Центрів Фінансового Контролю. Робота з гривневими документами.
- Система iBank 2 UA. Web-Банкінг для Центрів Фінансового Контролю. Робота з Зарплатним проектом.
- Система iBank 2 UA. Web-Банкінг для Центрів Фінансового Контролю. Робота з валютними документами.

#### Примітка: \_

З усіма пропозиціями та побажаннями по документації звертайтесь за електронною adpecoю support@dbosoft.com.ua